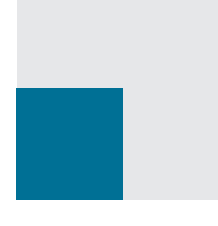

## MARIANA PANȚIRU

# TEHNOLOGIA INFORMAȚIEI și a COMUNICAȚIILOR TIC 3 (sisteme de gestiune a bazelor de date)

Manual pentru clasa a 11-a

**filiera teoretică / profil real / specializarea:** științele naturii

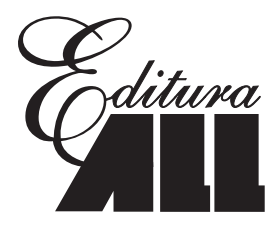

Manualul a fost aprobat prin Ordinul ministrului Educației și Cercetării nr. 4446 din 19.06.2006 în urma evaluării calitative organizate de către Consiliul Național pentru Evaluarea și Difuzarea Manualelor și este realizat în conformitate cu programa analitică prin Ordin al ministrului Educației și Cercetării nr. 3252 din 13.02.2006.

#### TEHNOLOGIA INFORMAȚIEI ȘI COMUNICAȚIILOR – Manual pentru clasa a XI-a Mariana PANȚIRU

Copyright © 2006, 2013 BIC ALL

Toate drepturile asupra prezentei ediții aparțin Editurii **BIC ALL**. Nici o parte din acest volum nu poate fi copiată fără permisiunea scrisă a editurii.

Drepturile de distribuție în străinătate aparțin în exclusivitate editurii.

| Referenți:                                         | prof. gr. I <b>Carmen Losonczy</b><br>prof. gr. I <b>Cornelia Ivasc</b>                          |
|----------------------------------------------------|--------------------------------------------------------------------------------------------------|
| Redactor:<br>Coperta colecției:<br>Tehnoredactare: | Mihai Mănăstireanu<br>Alexandru Novac<br>Radu Dobreci                                            |
| Editura <b>BIC ALL</b>                             | B-dul Timișoara, nr. 58, sect. 6<br>Cod: 061317 – București<br>Tel.: 402 26 00<br>Fax: 402 26 10 |
| Departamentul distribuție:<br>Comenzi la:<br>URL:  | Tel.: 402 26 23; 402 26 25; 402 26 34<br>comenzi@all.ro<br>http://www.all.ro                     |

#### ISBN 978-606-587-235-6

## Cuprins

| <ul> <li>Operații elementare asupra obiectelor Excel: registre, foi de calcul, linii, coloane, celule</li> <li>Introducerea și editarea valorilor în celule • Formule simple • Adrese • Funcțiile IF,<br/>Sum, Count, Average • Formatarea foilor și a datelor • Afişarea la imprimantă • Grafice<br/>Excel • Exerciții suport – Test inițial</li> </ul> |
|----------------------------------------------------------------------------------------------------|
| Lecția 2 Introducerea și validarea listelor de date Excel 10                                                                                                    |
| <ul> <li>Ce este o listă sau o bază de date Excel • Facilități pentru gestionarea listelor: extensia<br/>automată a formatelor şi formulelor • Validarea datelor • Vizualizarea şi editarea datelor<br/>prin formulare • Sarcini de laborator • Test 1</li> </ul>                                                                                        |
| Lecția 3 Elemente de bază ale programului Excel                                                                                                    |
| • Sortarea datelor • Filtrarea datelor prin Autofilter • Filtrarea avansată a datelor •<br>Sarcini de laborator • Test 2                                                                                                    |
| Lecția 4 <b>Funcții</b>                                                                                                    |
| <ul> <li>Funcții pentru datele de tip text • Funcții pentru date calendaristice • Funcții<br/>numerice • Funcții statistice • Funcții speciale pentru baze de date Excel • Sarcini de<br/>laborator • Test 3</li> </ul>                                                                                                    |
| Lecția 5 Operații de căutare în bazele de date Excel                                                                                                    |
| <ul> <li>Operaţia de căutare şi editare folosind formularul Excel</li> <li>Funcţia de căutare Vlookup</li> <li>Sarcini de laborator</li> <li>Test 4</li> </ul>                                                                                                    |
| Lecția 6 _ Gruparea și totalizarea datelor                                                                                                    |
| <ul> <li>Subtotalizarea datelor • Tabele pivot • Folosirea câmpurilor calculate în tabele pivot</li> <li>Reprezentarea grafică a situațiilor centralizatoare tip matricial • Sarcini de laborator</li> <li>Test 5</li> </ul>                                                                                                    |
| Lecția 7 Probleme financiare                                                                                                    |
| • Funcții financiare pentru fluxuri constante de bani • Funcții financiare pentru fluxuri<br>monetare variate • Sarcini de laborator • Test 6                                                                                                    |
| Lecția 8 Analiza datelor și estimarea tendințelor                                                                                                    |
| <ul> <li>Analiza datelor prin construirea scenariilor: utilitarul Scenarios</li> <li>Atingerea unui obiectiv: utilitarul Goal Seek</li> <li>Tabele de simulare construite cu Data Table</li> <li>Previzionarea evoluţiei unui fenomen prin folosirea funcţiei Trendline şi a graficelor</li> <li>Sarcini de laborator</li> <li>Test 7</li> </ul>         |

#### Lecția 9 Gestiunea tabelelor organizate ca bază de date în Word......78

 Folosirea formularelor în tabele Word • Sortare • Operaţii asupra câmpurilor prin Field Manager • Efectuarea calculelor • Referirea prin Bookmark • Prelucrarea datelor provenite din surse externe • Baza de date Word pentru corespondenţă • Sarcini de laborator
 Test 8

| Lecția 10 Problema securității datelor în Excel și Word                                                                                                    | 90        |
|----------------------------------------------------------------------------------------------------|-----------|
| <ul> <li>Protecţia registrelor şi a foilor de calcul • Protecţia documentelor Word • Sarcini de<br/>laborator</li> </ul>                                                                                                    |           |
| Lecția 11 Macro-instrucțiuni                                                                                                    | 94        |
| <ul> <li>Crearea unei macro-instrucțiuni</li> <li>Execuția</li> <li>Asocierea macroului unui buton de<br/>comandă</li> <li>Alte obiecte de interfață: Image, Label</li> <li>Sarcini de laborator</li> <li>Test 9</li> </ul> |           |
| Lecția 12 Numere aleatoare și simulări                                                                                                    | 99        |
| • Funcția Rand() • Probleme de simulare • Sarcini de laborator                                                                                                    |           |
| Lecția 13 Elemente de programere în Visual Basic 1                                                                                                    | 104       |
| <ul> <li>Mediul de programare</li> <li>Obiecte. Proprietăţi şi metode</li> <li>Afişarea datelor prin Msgboz</li> <li>Instrucţiunile If, Select case, Do While</li> <li>Sarcini o laborator</li> </ul>                       | x ∙<br>de |
| Lecția 14 Dezvoltarea aplicațiilor cu baze de date 1                                                                                                    | 119       |
| • Ce este și cum se realizează o aplicație informatică • Etape • Studii de caz • Teme propuse pentru proiectele finale •                                                                                                    |           |
| Rezolvări                                                                                                    | 135       |

- ✓ Operații cu principalele obiecte Excel: registre, foi de calcul, celule
- Formatarea datelor şi a foilor de calcul, afişarea la imprimantă
- ✓ Operații elementare cu celule, adresarea relativă şi absolută, formule grafice

|    | Sarcină                                                                                                    | Revedeți                       |
|----|----------------------------------------------------------------------------------------------------|--------------------------------|
| 1  | Creați un nou registru cu numele "test_initial.xls"                                                                                                    | New file                       |
| 2  | Creați trei foi de calcul cu numele "sem_1", "sem_2"  şi<br>"an_şcolar"                                                                                                    | Rename sheet                   |
| 3  | <b>Grupați cele 3 foi de calcul</b> și scrieți în prima linie denumirile<br>coloanelor "număr_curent' și "nume_și_prenume",<br>"data_nasterii", "bursa"                                                      | Grupare foi                    |
| 4  | Realizați o serie personalizată cu denumirile obiectelor de studiu: matematică, informatică, fizică, lb. română, etc.                                                                                        | Crearea serii<br>personalizate |
| 5  | Copiați seria cu denumirile obiectelor pe linia 1 a tuturor foilor de calcul                                                                                                    | Introducere serie              |
| 6  | Păstrați gruparea foilor și introduceți pe coloana<br>"numar_curent" o serie numerică cu pasul 1 până la valoarea<br>30 (presupunem că în clasă nu sunt mai mult de 30 elevi)                                | Serii numerice                 |
| 7  | Fixați pentru coloana "data_nasterii" formatul "zi numeluna an"                                                                                                    | Format data                    |
| 8  | Formatați coloana "bursă" la tipul monetar Lei întreg cu 2<br>zecimale                                                                                                    | Format currency                |
| 9  | Formatați coloanele pentru mediile la obiecte la întreg fără zecimale.                                                                                                    | Format number                  |
| 10 | Pe ultima coloană puneți ca titlu "medie" și formatați la întreg<br>cu 2 zecimale                                                                                                    | Format number                  |
| 11 | Puneti formula de calcul a mediei fiecărui elev pe coloana<br>"medie". Copiați-o pe coloană                                                                                                    | Copiere Formula<br>Average     |
| 12 | Puneti formula pentru "bursă" astfel: dacă media este între 9-<br>10 valoarea va fi 100 Lei, dacă este intre 7-8.99 valoarea va fi<br>50 Lei, altfel va fi 0 Lei                                             | Funcțiile IF, AND              |
| 13 | La sfârșitul tabelului adăugați o linie și puneți textul "medii pe<br>obiecte" în celulele corespunzătoare numărului curent, nume,<br>data_nasterii pe care le <b>concatenați (lipiți).</b> Centrați textul. | Formatare celule<br>de text    |

| 14 | Scrieți formulele pentru calcularea mediilor la fiecare obiect.<br>Formatați celulele respective la întreg cu 2 zecimale                                                                                                    | Average<br>Format cells                               |
|----|----------------------------------------------------------------------------------------------------|-------------------------------------------------------|
| 15 | Pe o nouă linie scrieți textul " <b>total burse</b> " în celulele<br>corespunzătoare numărului curent, nume, data_nasterii pe care<br>le concatenați. Centrați textul. Puneți formula pentru suma<br>totală a burselor. Formatul este bun? Schimbați-I dacă e<br>necesar! | Sum                                                   |
| 16 | Pregătiți foaia de calcul "an_şcolar" punând pentru coloana<br>bursă suma bursei din semestrul1+semestrul 2                                                                                                    | Lucru cu celule<br>din 2 foi de<br>calcul; sum        |
| 17 | Foaia de calcul "an_scolar" va avea în celulele<br>corespunzătoare mediilor pe obiecte media aritmetică cu 2<br>zecimale a mediilor din cele două semestre. Scrieți formulele.<br>Formatul pentru zona mediilor este corect? Faceți corecția.                             | Lucru cu celule<br>din 2 foi de<br>calcul;<br>average |
| 18 | Numiţi "abs_1" coloana cu absenţe din foaia "sem_1" şi<br>"abs_2" coloana cu absenţele elevilor din foaia de calcul<br>"sem_2"                                                                                                    | Insert <del>.)</del> name                             |
| 19 | Plasați în foaia de calcul "an_şcolar" o celulă cu totalul<br>absențelor pe clasă calculat prin însumarea coloanelor "abs_1"<br>și "abs_2"                                                                                                    | sum                                                   |
| 20 | Puneți câte un comentariu la coloanele cu absențe din foile de calcul "sem_1" și "sem_2" arătând numele lor și la celula cu totalul acestora                                                                                                    | Insert <del>→</del> comment                           |
| 21 | Salvați cele 3 foi de calcul ca template!                                                                                                    | Save as template                                      |
| 22 | Introduceți numele a 10 colegi și data_nașterii. Observați<br>prezența acestor date simultan în cele 3 foi de calcul.<br>Observați funcționarea formulelor.                                                                                                    | Introducere date<br>în foi grupate                    |
| 23 | Separați foile de calcul                                                                                                    | Degrupare foi                                         |
| 24 | Introduceți valori pentru mediile pe obiecte în semestrul 1 și<br>separat în semestrul 2. Verificați funcționarea formulelor. Ce se<br>întâmplă dacă nu sunt 30 elevi? Ar trebui schimbate formulele?<br>De ce?                                                           | Introducere date                                      |
| 25 | Pe foaia de calcul "an_şcolar" inserați o coloană<br>"pondere_absențe" în care veți calcula ponderea numărului de<br>absențe ale fiecărui elev în totalul absențelor clasei.                                                                                              | Percentage                                            |
| 26 | Pe foaia de calcul "an_şcolar" inserați o primă linie vidă.<br>Puneți în celula A1 valoarea unui dolar în lei.                                                                                                    | Insert row                                            |
| 27 | Pe foaia de calcul "an_şcolar" inserați o nouă coloană după<br>coloana bursă cu valoarea bursei în dolari folosind în formulă<br>adresarea absolută a ratei de schimb.                                                                                                    | Adresare<br>absolută                                  |

| 28 | Faceți câte o copie pentru fiecare foaie de date                                                                                                    | Copiere foaie                                                                                                    |
|----|----------------------------------------------------------------------------------------------------|----------------------------------------------------------------------------------------------------|
| 29 | Mutați toate copiile după cele trei foi de date și colorați<br>numele foilor de calcul (copii) cu roșu                                                                                                    | Mutare foi<br>Format<br>sheet→tab color                                                                                                    |
| 30 | <ul> <li>Pregătiţi foaia de calcul "an_şcolar(2)" pentru a fi listată la imprimantă.</li> <li>a. ştergeti coloana data_naşterii</li> <li>b. scrieţi cu WordArt titlul raportului</li> <li>a. încadraţi tabelul într-un chenar</li> <li>b. folositi pentru liniile de total fonturi, dimensiuni, culori diferite faţă de conţinutul raportului</li> <li>c. anulaţi caroiajul</li> <li>d. puneţi o imagine în colţul stânga sus</li> <li>e. puneti ca antet de pagină anul şcolar şi clasa</li> <li>f. repetaţi numărul curent al elevului şi pe foaia continuare a mediilor (pentru că numărul de coloane este mare foaia se fragmentează vertical)</li> <li>g. Dimensionaţi paginile astfel încât datele să fie echilibrat plasate în pagină. Previzionaţi.</li> </ul>                               | Formatare foaie<br>-delete column<br>-word art<br>-format cells<br>-tools→gridlines<br>-insert picture<br>-background<br>-print setup<br>-header and<br>footer |
| 31 | <ul> <li>Pregătiţi o foaie – numită "centralizator" – pentru tipărirea la imprimantă a unui raport centralizator cu numele, data-naşterii, bursa, absentele şi mediile fiecărui elev – fără detalierea pe obiecte.</li> <li>a. Copiaţi conţinuturile tabelelor din fiecare foaie de calcul ("sem_1", "sem_2', "an_şcolar") pe verticală unul în continuarea celuilalt, separate doar de o linie pe care scrieţi perioada (semestrul 1, semestrul 2 şi anual) fără capul de tabel.</li> <li>b. Puneţi ca titlu "situaţia centralizatoare la clasa"</li> <li>c. Formataţi noul tabel.</li> <li>d. Pentru că raportul este mai lung decât dimensiunea paginii, fixaţi marginile astfel încât fiecare pagină să aibă tabelul dintr-o perioadă.</li> <li>e. Puneţi ca antet fotografia clasei.</li> </ul> | -Copy<br>-paste special<br>-autoformat<br>Print setup<br>Header and footer<br>-insert picture<br>View Print break                                              |
| 32 | Pe foaia de calcul "an_şcolar(2)" realizați graficul mediilor<br>generale pe elev. Atenție! La selectarea seriilor de date din<br>zone neadiacente veți folosi coloana cu numele elevilor și<br>coloana cu mediile generale.                                                                                                    | Chart-column<br>Serie pe coloane<br>neadiacente                                                                                                    |
| 33 | Tipăriți la imprimantă graficul mediilor generale pe obiecte –<br>veți folosi linia cu denumirile obiectelor și linia mediilor<br>generale pe obiecte.                                                                                                    | Chart bar<br>Seria pe linii                                                                                                    |
| 34 | Afişați sub formă grafică ponderea absențelor fiecărui elev în total absențe pe clasă                                                                                                    | Chart pie                                                                                                    |

| 35  | Desenați un grafic care să ilustreze variația burselor și a<br>numărului de absențe pe elev                                                                                                    | Grafice cu 2 serii<br>de date                                                                                                    |
|-----|----------------------------------------------------------------------------------------------------|----------------------------------------------------------------------------------------------------|
| 36  | Colorați cu roșu situațiile în care un elev are mai mult de 40 de absențe anual                                                                                                    | Formatare<br>condiționată                                                                                                    |
| 37  | Înregistrați temperaturile de dimineața, prânz și seara din mai mult<br>vor fi afișate sub formă de imagini fenomenele atmosferice din ziua<br>senin, vânt, zăpadă, etc. folosiți Clip art.<br>Aflați numărul de zile când temperaturile de dimineață au fost sub 0<br>minimă seara; temperaturile medii zilnice; temperatura medie a<br>numărul de zile în care temperatura medie a zilei a fost sub cea<br>Afișați sub formă de grafic variația temperaturilor medii pe zile. A<br>grafic variația temperaturilor pentru dimineață, prânz și seară în p                                                                                | e zile. Pe o coloană<br>a respectivă: ceață,<br>grade; temperatura<br>întregii perioade și<br>medie a perioadei.<br>fișați sub formă de<br>perioada studiată.    |
| 38* | Aflați al 50-lea termen din șirul Fibonacci. Șirul Fibonacci este o serie<br>întregi 0, 1, 1, 2, 3, 5, 8, 13. Primele două numere sunt 0 și 1, ap<br>calculează ca fiind suma celor două numere precedente. Aflați de l<br>se stabilizează raportul a doi termeni succesivi. Cât este valoarea ra                                                                                                    | e infinită de numere<br>oi fiecare număr se<br>a al câtelea termen<br>aportului de aur?                                                                          |
| 39* | Mama îmi spune să o ajut! Are o reţetă pentru 4 persoane. Dor<br>cumpere din fiecare produs dacă la masă vin 10 persoane. Dar dac<br>reţeta ar fi pentru 6 persoane?<br>lată reţeta: "Se taie rondele 400 g şunculiţă fragedă de porc, 2<br>700 g. cartofi fierţi, 5 roşii mari (cca <sup>~</sup> kg); varză albă cam 400 g;<br>kg intră cam 6 !). Se amestecă bine cu sosul din 3 linguri oţet, 2<br>piper. Se presară deasupra brânză telemea (cam 200 g). Realiza<br>care să permită afişarea exactă a cantităţilor necesare unui număr c                                                                                             | eşte să afle cât să<br>ă vin 20? Dar dacă<br>cepe (cca 200 g),<br>4 ardei grași (la un<br>2 linguri ulei, sare,<br>ți o foaie de calcul<br>parecare de invitați. |
| 40* | O firmă de comercializare a mașinilor de lux a înregistrat cantitățile<br>două luni în regiunile Moldova, Muntenia și Oltenia, Maramureș etc<br>diferența cantitativă între cele două luni și procentul de modificare<br>prima lună la următoarea. Dacă vânzările au scăzut, se va afișa dir<br>asemenea, dorește să afle ce procent din totalul vânzărilor au fost vân<br>în fiecare regiune. Realizați foaia de calcul.                                                                                                    | vândute în ultimele<br>c. Dorește să obțină<br>e a vânzărilor de la<br>ferența cu roșu. De<br>nzările lunii curente                                              |
| 41* | <ul> <li>Creaţi o foaie de calcul pentru salariile minime din diferite sec<br/>pentru o ţară oarecare. Completaţi cu date fictive pentru salariile me<br/>cercetare, armată, poliţie, sănătate, justiţie.</li> <li>a. Calculaţi salariul mediu.</li> <li>b. Aflaţi procentual ponderea salariului pentru fiecare ramură faţă<br/>general.</li> <li>c. Adăugaţi o nouă coloană unde veţi scrie valoarea salariului în do<br/>A1 pentru rata de schimb. Folosiţi adresarea absolută. Daţi num<br/>formulele pentru calcularea salariului în dolari.</li> <li>d. Daţi domeniului de celule unde sunt trecute salariile numele S.</li> </ul> | toare de activitate<br>edii din învăţământ,<br>ă de salariul mediu<br>plari. Folosiţi celula<br>le celulei şi refaceţi<br>AL1.                                   |
| 42* | La firma noastră orice angajat poate ieși la pensie dacă a lucrat o<br>sau are peste 65 ani sau a lucrat cel puțin 30 de ani și are peste 60<br>posibili.                                                                                                    | cel puţin 40 de ani<br>! Afişaţi pensionarii                                                                                                    |

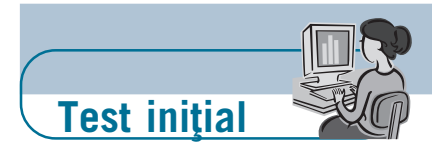

#### Verificarea noțiunilor de bază Excel din clasa a X-a

1. Să se creeze un registru de calcul cu numele Facturi.xls care să conţină două foi de calcul: Facturi şi Situaţii. Pe foaia de calcul Facturi creaţi un tabel începând din linia 3 cu următoarele coloane: data-facturii, numărul-facturii, numefurnizor, nume-produs, cantitate, unitate-de-măsură, preţ de achiziţie. Formataţi coloanele la tipul datelor ştiind că preţul este în lei cu două zecimale iar data este în formatul "nume-luna, ziua, anul", cantitatea este întreagă iar numărulfacturii este de fapt text! Introduceţi 10 linii astfel incât să fie diferite produse *1 pct* 

2. Inserați o primă coloană unde puneți numărul curent ca serie cu pasul 1. 0,5 pct

| <b>3.</b> Adăugați coloana TVA, unde puneți formula de calcul a valorii TVA pentru fiecare produs ca fiind cota-tva*prețul de achiziție a fiecărui produs. Cota tva va fi trecută ca o valoare în celula A1. Folosiți această valoare în formulă.                                                             | 0,5 pct                                   |
|----------------------------------------------------------------------------------------------------|-------------------------------------------|
| <b>4.</b> Puneți în celula A2 cota de adaos practicată de societate ca fiind 30%. Numiți celula "cota_adaos".                                                                                                    | 0,5 pct                                   |
| 5. Adăugați coloana adaos la tabelul inițial și puneți formula de calcul a adaosului ca fiind cota_adaos * prețul de achiziție.                                                                                                    | 0,5 pct                                   |
| 6. Adăugați coloana Preţ_de_vânzare ca fiind preţul de achiziţie + TVA + adaosul la fiecare produs.                                                                                                    | 0,5 pct                                   |
| <ul> <li>7. Adaugati pe ultimele linii ale raportului o situație centralizată unde veți calcula:</li> <li>a. Totalul valoric al intrărilor la prețul de achiziție</li> <li>b. Totalul valoric al intrărilor la prețul de vânzare</li> <li>c. Totalul valorii tva</li> <li>d. Totalul valorii adaos</li> </ul> | 1 pct<br>1 pct<br>1 pct<br>1 pct<br>1 pct |
| <i>Observație.</i> Adăugați coloane suplimentare unde să calculați valoarea la fiecare linie și să însumați apoi pe coloană. Coloanele de calcul le veți ascunde.                                                                                                    |                                           |
| 8. Copiați doar valorile din tabelul facturilor în foaia de calcul Situație și pregătiți foaia pentru un raport la imprimantă: puneți titlu, chenare, culori.                                                                                                    | 0,5 pct                                   |
| 9. Realizați graficul variației pretului de achiziție și de vânzare la fiecare produs.                                                                                                    | 1 pct                                     |

## Lecția 2 Introducerea și validarea listelor Excel

- Ce este o listă de date?
- ✓ Validarea datelor
- ✓ Vizualizarea şi editarea datelor prin formulare Excel

O listă de date Excel sau o bază de date<sup>1</sup> este o colecție de date structurate care se referă la un obiect distinct dintr-un domeniu dat. Fiecare listă va conține acele atribute care pot să caracterizeze obiectul respectiv în vederea memorării și prelucrărilor specifice unor utilizatori. De exemplu, într-o listă necesară examenului de bacalaureat vom reține pe fiecare linie un elev cu CNP, numele, coala de proveniență, anul când a absolvit clasa a 12-a, mediile la fiecare probă. O listă de date pentru dirigintele unei clase poate să conțină pentru fiecare elev numele părinților, adresa, hobby, data nașterii, evoluția mediilor pe obiecte și ani de studiu, etc.

Lista de date Excel apare tot sub forma unui tabel cu linii și coloane. Numai că fiecare linie are o anumită semnificație și, în general, fiecare linie are măcar o valoare care o face unică.

De obicei se pune o singură listă pe o foaie de calcul, dar dacă sunt mai multe se separă cu linii și coloane vide. Lista nu trebuie să conțină linii sau coloane vide!

#### Exemplu:

La balcaniada de informatică de la lași participă elevi din mai multe țări. Pentru buna desfășurare fixăm ca însoțitori ai musafirilor ghizi de-ai noștri. Fiecare elev gazdă numit ghid răspunde de un musafir. Am întocmit două tabele. Observați diferența!

|     | A              | В               | C      |
|-----|----------------|-----------------|--------|
| 1   |                |                 |        |
| 2   | LISTA GHIZILOR | SI A GHIDUSE LO | R      |
| 3   |                |                 |        |
| 4   |                |                 |        |
| 5   | IONUT          | 12 ani          | sala 1 |
| 6   | BEBE           | 10 ani          | parter |
| 7   | ANDREI         | 10 ani          | hol    |
| 8   |                |                 |        |
| 9   |                |                 |        |
| 10  | MARIA          | 10 ani          | SALA 2 |
| 11  | IOANA          | 10 ANI          | PARTER |
| 12  | VICA           | 10ani           | sala1  |
| 13  |                |                 |        |
| 4.4 |                |                 |        |

Fig. 2.1. Exemplu de tabel care nu e considerat listă în Excel

|   | A      | В      | С       | D   | E |
|---|--------|--------|---------|-----|---|
|   |        |        |         |     |   |
| 1 | NUME   | VARSTA | LOCATIE | SEX |   |
| 2 | IONUT  | 12     | sala 1  | m . | - |
| 3 | BEBE   | 10     | parter  | m   |   |
| 4 | ANDREI | 10     | hol     | 1   |   |
| 5 | MARIA  | 10     | sala 3  | f   |   |
| 6 | IOANA  | 10     | parter  | f   |   |
| 7 | VICA   | 10     | sala1   | f   |   |
| 8 |        |        |         |     |   |
| a |        |        |         |     |   |

Fig. 2.2. O listă Excel ocupă o zonă compactă de celule

<sup>&</sup>lt;sup>1</sup> Despre baze de date Access ați învățat în clasa a X-a. Revedeți lecțiile!

Coloanele într-o listă sunt numite câmpuri. Identificatorul coloanei trebuie să fie distinct. Numele coloanelor se mai numesc etichete și se plasează pe prima linie a bazei de date. Spunem că formează **structura** bazei de date. Liniile se numesc **articole** sau înregistrări și formează conținutul bazei de date.

Dacă dorim să vizualizăm etichetele sau numele câmpurilor, atunci putem folosi chenare sau culori, dar nu separăm structura de conținutul listei.

Listele Excel beneficiază de anumite **facilități**, cum ar fi: extensia automată a formatelor și a formulelor, validarea datelor la introducerea lor sau la o editare, sortarea după unul sau mai multe atribute, filtrarea după unul sau mai multe criterii, gruparea și totalizarea la nivelul fiecărui grup de date etc.

## 2.1. Extensia automată a formatelor în liste

O facilitate importantă a listelor este extinderea automată a formatului unei coloane preluând formatul comun a 3 celule (din ultimele 5) anterioare.

#### Exemplu:

Avem de introdus într-un câmp preţul şi formatăm doar primele 3 celule ale coloanei la Currency cu două zecimale şi simbolul "lei". Introducând în continuare valori pe coloană, chiar dacă depăşim cele 3 celule, observăm că se păstrează formatul.

Acest lucru este foarte util mai ales când nu ştim de la început cât de lungi vor fi coloanele, pentru a le formata de la bun început. Tehnica obișnuită de a formata întreaga coloană este acceptată numai dacă pe coloană nu sunt alte categorii de informații. Excel

aduce ca facilitate preluarea formatului găsit în cel puțin 3 din ultimele 5 celule în continuare, pe măsură ce introducem datele!

#### Sarcina 1.

Introduceți valorile următoare într-un câmp numit Preţ. Formataţi celulele unde se găsesc valorile 2,4,55 la întreg fără zecimale. Adăugaţi pe coloană în continuare valorile 5.78, 3.7457, 1,9. Ce se întâmplă? Ce format vor avea valorile noi introduse? Întreg sau cu 2 zecimale?

R. întreg

#### Sarcina 2.

Observați imaginea. Celulele A2, A4 și A6 sunt formatate la valori monetare cu două zecimale, iar celulele A3 și A5 la întreg. Ce format va avea valoarea din celula A7? Dar A8?

Cum procedăm să schimbăm formatul la numeric (întreg) pentru celulele care urmează lui A7? Dar la text?

| 1 |   |          |   |
|---|---|----------|---|
| 2 |   | 1.22 lei |   |
| 3 |   | 2.44 lei |   |
| 4 |   | 5.00 lei |   |
| 5 |   | 6.00 lei | ľ |
| 6 | 9 |          | l |
|   |   |          |   |

A

| е | pret |
|---|------|
| ſ | 2.89 |
| а | 2    |
|   | 4    |
|   | 55   |
|   | 2.56 |

|   | A        |
|---|----------|
| 1 |          |
| 2 | 1.22 lei |
| 3 | 2        |
| 4 | 5.00 lei |
| 5 | 6        |
| 6 | 9.00 lei |

## 2.2. Extensia automată a formulelor în liste

O altă facilitate a bazelor de date este extensia formulelor, dacă toate celulele precedente (cel puțin 4!) au aceeași formulă.

#### Exemplu:

Avem de introdus și de calculat mediile anuale ale mai multor elevi. Desigur, pentru primul vom scrie formula și o vom copia pe coloană. Ce ne facem însă dacă nu avem date? Mesajul de eroare afișat datorat lipsei de date poate să ne incomodeze. Unii proiectanți ai foilor de calcul folosesc formatarea condiționată pentru ca eroarea de acest tip să fie invizibilă. O facilitate oferită de Excel este ca, odată formula repetată pe 4 celule anterioare ale coloanei, se copiază automat în

|    | Α   | С      | D      | E             | F |
|----|-----|--------|--------|---------------|---|
| 1  |     |        |        |               |   |
| 2  | cod | media1 | media2 | media_general |   |
| 3  |     | 10.00  | 5.00   | 7.50          |   |
| 4  |     | 7.77   | 4.00   | 5.89          |   |
| 5  |     | 3.00   | 8.00   | 5.50          |   |
| 6  |     | 7.00   | 8.00   | 7.50          |   |
| 7  |     |        |        | #DIV/0!       |   |
| 8  |     |        |        | #DIV/0!       |   |
| 9  |     |        |        | #DIV/0!       |   |
| 10 |     |        |        | #DIV/0!       |   |
| 11 |     |        |        | #DIV/0!       |   |
| 12 |     |        |        | #DIV/0!       |   |

noua linie atunci când introducem valorile de calcul, fără ca operatorul să aibă grijă de acest lucru. Şi fără ca foaia de calcul să fie invadată de mesaje!

#### Sarcini de laborator

 Refaceţi exemplul nostru. Puneţi formula pe prima celulă şi copiaţi-o doar pe 4 celule. Introduceţi valori în continuare pe cel puţin 6 rânduri. Observaţi refacerea automată a formulei.

2. Construiți un nou registru cu numele Balcaniadă, în care pe foaia de calcul "ghizi" proiectați structura unei baze de date cu următoarele câmpuri: numele ghidului, vârsta, şcoala, sex, sala de care răspunde, numele musafirului, vârsta acestuia, țara, sex, disciplina de concurs, data\_sosirii

## 2.3. Validarea datelor

Introducerea datelor trebuie să se facă corect încă de la introducerea datelor. Nu avem de ce să pierdem timp pentru a verifica corectitudinea datelor după ce acţiunea de introducere sau editare a fost terminată la toată lista! De aceea se poate *specifica o anumită condiție* pe care trebuie să o îndeplinească valorile la intrare.

La introducerea unei valori eronate operatorul poate fi doar *avertizat* că s-a produs o abatere față de valoarea considerată bună dar i se permite să continue procesul de intrare.

Sunt situații, însă, în care operatorul trebuie *oprit* la aceeași celulă până la introducerea valorii corecte.

Fixarea sau anularea regulilor de validare, mesajele către operator la introducere şi/ sau mesajele de eroare se stabilesc prin fereastră de dialog deschisă de comanda Data→Validation.

Anularea validării se face prin aceeași fereastră de dialog prin butonul Clear.

#### Câteva observații

E necesar ca înainte de deschiderea ferestrei de dialog să ne poziționăm pe câmpul unde dorim introducerea restrictiilor de editare.

Dacă nu știm cât de lungă va fi coloana, o vom selecta în întregime și, după fixarea conditiilor de validare si verificarea lor, vom anula validarea pentru eticheta câmpului prin butonul Clear din fereastra Data->Validation.

Vom exemplifica câteva tipuri de validare pe o bază de date despre ghizi construită în foaia numită "Ghizi" din registrul "Balcaniada" cu structura: nume\_ghid, vârstă, sex, locația, școala, nume\_musafir, țara, vârsta\_musafir, sex, disciplina de concurs etc.

#### 2.3.1. Validarea numerelor prin limitarea valorii

#### **Exemplul 1**

Pentru lista elevilor care sunt ghizi la Balcaniadă vârsta poate fi – de regulă – între 7 și 15 ani, dar se admit si exceptii. Deci dacă un elev are vârsta de 16 ani, operatorul este cel care va hotărî dacă acceptă sau nu persoana respectivă. Observați în imagine mesajul afisat atunci când am introdus o valoare eronată. Cum procedăm?

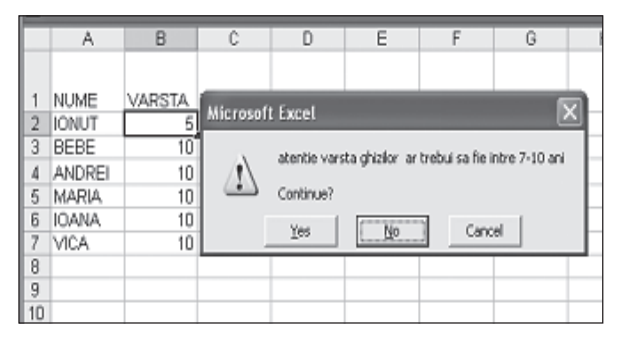

Fig. 2.3. Validare cu avertizare

| Data Validation       |
|-----------------------|
| Settings   Input N    |
| Validation criteria - |
| <u>A</u> llow:        |
| Decimal               |
| <u>D</u> ata:         |
| between               |
| Minimum:              |
| 7                     |
| Ma <u>x</u> imum:     |
| 15                    |

Fig. 2.4.

Fixarea

conditiei

Pasul 1. Selectăm coloana B.

**Pasul 2.** Deschidem fereastra de validare cu **Data**→**Validation**.

Pasul 3. La pagina Settings fixăm tipul de dată Decimal și operatorul Between

Pasul 4. Introducem limita inferioară 7 și limita superioară 15.

**Pasul 5.** La pagina **Error Alert** alegem stilul alertei **Warning** și scriem textul mesajului afişat în caz de eroare.

Pasul 6. Pentru că prima celulă B1 contine numele coloanei vom anula validarea acestei celule pozitionând cursorul pe aceasta si acționând butonul Clear din fereastra Data→Validation

| sta Validation           |                                                             |
|--------------------------|-------------------------------------------------------------|
| Settings   Input Messa   | ge Error Alert                                              |
| ✓ Show error alert afte  | r invalid data is entered                                   |
| When user enters invalio | data, show this error alert:                                |
| Style:                   | <u>T</u> itle:                                              |
| Warning 🔽                |                                                             |
|                          | Error message:                                              |
| 1                        | atentie varsta ghizilor ar trebui sa fie intre 7-<br>10 ani |

Fig. 2.5. Fixarea stilului și a mesajului

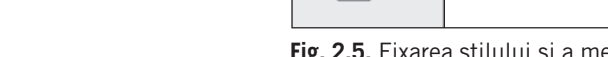

## 2.3.2. Validarea textelor prin selectarea unei valori (listă derulantă)

#### Exemplul 2

În lista ghizilor pe care am construit-o în această lecție considerăm că locația trebuie să fie doar una din valorile "sala 1, sala 2, sala 3, parter, hol". În acest caz nu se va permite introducerea altei valori decât cea din listă! Operatorul va fi oprit din editare și forțat să reintroducă valoare până când valoarea corectă (butonul Retry). Observați imaginea capturată

#### Cum am procedat?

Pasul 1. Am selectat coloana C

**Pasul 2.** Am deschis fereastra Data→Validation

**Pasul 3.** Am fixat pentru valoarea coloanei tipul List și am construit lista direct în zona de editare Source.

**Pasul 4.** Pentru situația în care valoarea este eronată am introdus oprirea până la introducerea valorii corecte prin stilul alertei: stop!

|    | Α      | В      | С       | C   | )   | E          | F               | G              |   |
|----|--------|--------|---------|-----|-----|------------|-----------------|----------------|---|
|    |        |        |         |     |     |            |                 |                |   |
| 1  | NUME   | VARSTA | LOCATIE | SEX |     |            |                 |                |   |
| 2  | IONUT  | 12     | sala 1  | m   |     |            |                 |                |   |
| 3  | BEBE   | 10     | parter  | m   |     |            |                 | 6              |   |
| 4  | ANDREI | 10     | hol     | m   | Mic | rosoft Exc | el              |                | × |
| 5  | MARIA  | 10     | sala 3  | f   |     | _          |                 |                |   |
| 6  | IOANA  | 10     | parter  | f   | 6   | 🗙 alega    | eti sala dintre | valorile date! |   |
| 7  | VICA   | 10     | SS      | -   |     | •          |                 |                |   |
| 8  |        |        |         |     |     | Retry      | Ca              | ncel           |   |
| 9  |        |        |         |     |     |            |                 |                |   |
| 10 |        |        |         |     |     |            |                 |                |   |

Fig. 2.6. Validare cu oprire

| Data Validation 🛛 🔶 🗙                                       |
|-------------------------------------------------------------|
| Settings Input Message Error Alert                          |
|                                                             |
| Style: <u>T</u> itle:                                       |
| Error message:           alegeti sala dintre valorile date! |
|                                                             |

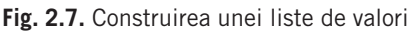

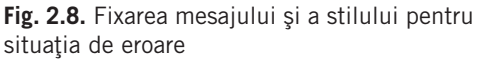

#### Exemplul 3

Să presupunem că în baza de date a elevilor ghizi introducem un nou câmp Scoala. În această coloană validarea se va face prin preluarea valorilor dintr-o listă, dar se va accepta și o nouă valoare – de exemplu un elev învață la o școală care nu a fost trecută în listă!

Să presupunem că avem deja scrise numele școlilor din Iași pe care le-am putea folosi. Sunt două situații:

a. valorile sunt *în aceeași foaie de calcul cu baza de date* pe care dorim să o validăm, caz în care folosim referințele la zonă

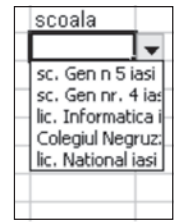

| E |                                    |
|---|------------------------------------|
| I | Data Validation                    |
|   | Settings Input Message Error Alert |
|   | Validation criteria                |
| H | <u>A</u> llow:                     |
|   | List                               |
|   | Data:                              |
|   | between 💌                          |
| H | <u>S</u> ource:                    |
| ł | =scoli                             |
| - |                                    |

**Fig. 2.9.** Lista derulantă se află în domeniul cu numele "şcoli"

| Data Validation        |             |
|------------------------|-------------|
| Settings Input Message | Error Alert |
| Validation criteria    |             |
| <u>A</u> llow:         |             |
| List                   | -           |
| Data:                  |             |
| between                | -           |
| <u>S</u> ource:        |             |
| =\$A\$102:\$A\$107     |             |
|                        |             |
|                        |             |

Fig. 2.10. Lista derulantă este un domeniu în aceeași foaie de calcul

b. numele distincte ale școlilor din oraș se găsesc *pe altă foaie de calcul* și atunci vom da nume coloanei – atenție fără eticheta de câmp – și vom pune în câmpul **Source** numele zonei, precedat de semnul =.

#### **Exemplul 4**

În registrul de lucru "Balcaniadă" avem o bază de date cu ghizii și elevii participanți. Dorim să introducem numele disciplinei la care concurează fiecare participant printr-o listă (dropdown list). Știm că în registrul "inspectorat" există o bază de date cu discipline de concurs, pe care am putea să o folosim.

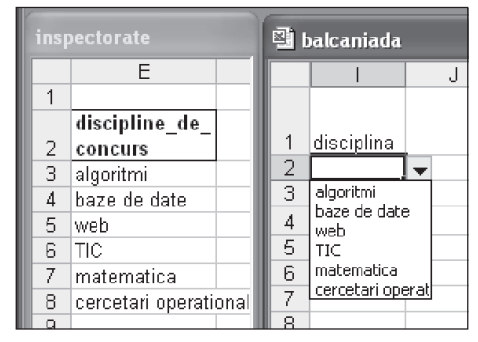

#### Cum facem?

Metoda nu diferă prea mult de folosirea pentru lista derulantă a unui domeniu cu nume, Fig. 2.11. Lista derulantă cu valori din alt registru

numai că de astă dată va trebui să fie o referintă externă.

Pasul 1. Deschidem registrul "balcaniadă" prin File→Open.

Pasul 2. Configurăm fereastra Excel astel încât ambele registre să fie deschise simultan prin Windows→Arrange.

**Pasul 3.** Ne poziționăm în foaia de calcul unde avem câmpul "Discipline\_de\_concurs". Verificăm ca valorile pe care le vom folosi pentru lista de validare să fie constituite într-o listă Excel.

**Pasul 4.** Prin **Insert→Name→Define** vom da numele "disciplina", iar în zona de editare **Refers to**... ştergem referinţa existentă şi prin conturare cu mouse-ul introducem referinţele coloanei discipline\_de\_concurs din registrul "inspectorat" care este activ!

Pasul 5. În fereastra Define Name adăugăm noul nume.

**Pasul 6.** Selectăm registrul "balcaniada" și ne poziționăm pe celula unde dorim introducerea validării prin listă (derulantă).

**Pasul 7.** Deschidem fereastra de validare prin Data→Validation introducem numele domeniului (creat ca referință externă!) precedat de semnul =. Vezi captura alăturată.

**Atenție!** Nu uităm ca la operațiile de editare a bazei "participanți" registrul "inspectorat" să fie deschis!

| Data Validation                        | _         |
|----------------------------------------|-----------|
| Settings   Input Message   Error Alert |           |
| Validation criteria                    |           |
| <u>A</u> llow:                         |           |
| List                                   | 🔽 Ignore  |
| Data:                                  | 🔽 In-cell |
| between 💌                              |           |
| Source:                                |           |
| =disciplina                            |           |
|                                        |           |
|                                        |           |

**Fig. 2.12.** Validare prin apartenență la o listă din alt registru

#### Sarcini

1. Adăugați în baza de date "participanți" o nouă coloană pentru țara de origine a fiecărui musafir și fixați ca validare apartenența la o listă de valori. Construiți lista de validare prin:

a. introducerea directă a constantelor;

b. preluarea valorilor din domeniul AA1:AA20 a aceleiași foi;

- c. preluarea valorilor în domeniul A1:A20 a altei foi de calcul;
- d. preluarea valorilor din alt registru constituit de voi.

## 2.3.3. Validarea prin compararea conţinuturilor celulelor vecine

#### **Exemplul 5**

În baza de date "ghizi" introducem o nouă coloană pentru câmpul vârstă\_musafir alături de numele musafirului.

Vom fixa ca validare condiţia ca vârsta ghidului să fie mai mare decât cea a musafirului!

|     | A      | В         | С       | Н                 |              | J            |
|-----|--------|-----------|---------|-------------------|--------------|--------------|
|     |        |           |         |                   |              |              |
| 1   | NUME   | VARSTA    | LOCATI  | VARSTA_MUSAFIR    |              |              |
| 2   | ANDREI | 10        | hol     | - 9               | _            |              |
| 3   | BEBE   | 10        | parter  | 27                |              |              |
| 4   | IOANA  | 10        | parter  |                   |              |              |
| 5   | IONUT  | 12        | sal BAL | .CANIADA          |              | $\mathbf{X}$ |
| 6   | VICA   | 10        | sal     |                   |              |              |
| 7   | MARIA  | 10        | sal     |                   |              | ADCTAL       |
| 8   |        |           |         |                   | ERENTA DE VI | ARSTA!       |
| 9   |        |           |         | (                 |              |              |
| 10  |        |           |         | OK                | Cancel       |              |
| 11  | wareta | COV       |         |                   |              |              |
| Ti~ | 212 Va | lidara au | inform  | area anaratarului |              | alarii       |

Fig. 2.13. Validare cu informarea operatorului asupra valorii eronate

#### Cum procedăm?

**Pasul 1.** Pe prima valoare care trebuie validată se introduce condiția de validare, precedată de semnul egal. Pentru că vârsta primului musafir se află în celula H2, o vom compara cu vârsta ghidului din celula B2. Observați datele din baza de date și construirea condiției.

Pasul 2. Fixăm mesajul și stilul avertizării în caz de eroare

Pasul 3. Verificăm funcționarea validării în celula H2

Pasul 4. Copiem validarea pe coloană folosind comenzile Copy și Paste Special.

**Observație:** Odată cu operația de copiere a validării în celula H3, expresia devine B3>H3, în celula H4 devine B4>H4 ş.a.m.d. (datorită folosirii adreselor relative!).

#### Sarcini de laborator

1. Creați o altă foaie de calcul în registrul Balcaniadă în care proiectați baza de date **concurs** cu structura cod-participant și punctele obținute în fiecare zi de concurs.

**2.** Validați punctajul obținut în ziua 1 astfel încât să fie mai mare ca 1 și mai mic ca 100.

**3.** Validați punctajul obținut în ziua 2 astfel încât să fie cel puțin egal cu cel din ziua 1, altfel celula rămânând fără conținut.

**4.** În baza "ghizi" puneți coloana Data-sosirii pe care să o validați astfel încât valoarea introdusă să fie mai mică decât data curentă primită de la sistem.

| E E                                |  |  |  |  |  |  |  |
|------------------------------------|--|--|--|--|--|--|--|
| Data Validation                    |  |  |  |  |  |  |  |
| Settings Input Message Error Alert |  |  |  |  |  |  |  |
| Validation criteria                |  |  |  |  |  |  |  |
| <u>A</u> llow:                     |  |  |  |  |  |  |  |
| Custom                             |  |  |  |  |  |  |  |
| Data:                              |  |  |  |  |  |  |  |
| between 💌                          |  |  |  |  |  |  |  |
| Eormula:                           |  |  |  |  |  |  |  |
| =(B2>H2)                           |  |  |  |  |  |  |  |
|                                    |  |  |  |  |  |  |  |
|                                    |  |  |  |  |  |  |  |

Fig. 2.14. Validare prin referire relativă la o celulă vecină

**Fig. 2.15.** Validarea unei date calendaristice şi folosirea funcţiilor

*Exemplu.* În coloana Data\_sosiri dorim validare astfel încât valoarea introdusă să fie mai mică decât data curentă.

Observați fereastra de validare. Operatorul este "less than" iar funcția care întoarce data sistem este Today().

| [] | Data Validation                        |            |
|----|----------------------------------------|------------|
|    | Settings Input Message Error Alert     |            |
|    | Validation criteria                    |            |
| ł  | <u>A</u> llow:                         |            |
| 1  | Date 💌                                 | V          |
| 4  | Data:                                  |            |
|    | less than 💌                            |            |
| ł  | E <u>n</u> d date:                     |            |
|    | =TODAY()                               | <u>k</u> . |
| •  | Date Data: less than End date: TODAY() |            |

### 2.3.4. Marcarea celulelor invalide

Am învăţat că mecanismul de validare este declanşat la terminarea introducerii unei valori într-o celulă. Operatorul este solicitat să introducă valoarea corectă. Să luăm în discuţie cazul în care validarea unei valori depinde de valoarea dintr-o celulă anterioară. Ce se întâmplă, însă, dacă după ce s-a terminat acţiunea de introducere a valorii validate se modifică valoarea în celula de referinţă? Atunci mecanismul de validare nu mai este declanşat şi rămâne valoarea introdusă eronat.

#### Cum aflăm dacă sunt astfel de situații?

Prin încercuirea cu roşu a celulelor care au valori eronate. Această operație se realizează prin **Tools**->Formula Auditing->Show Formula Auditing Toolbar și butonul Circle invalid Data.

#### **Exemplul 6**

Avem de introdus valori numerice în coloanele K, L, M, cu următoarele restricții:

a. Valorile din coloana K trebuie să fie mai mici ca 20;b. Valorile din coloana L trebuie să fie mai mari decât

cele în coloana K; c. Valorile din coloana M trebuie să fie mai mari decât suma celorlalte două.

| The Detection |   |     |      |      |
|---------------|---|-----|------|------|
| I             |   | K   | L    | М    |
| I             |   |     |      |      |
| I             | 1 | 711 | 7i 2 | 7i-3 |
| I             | 2 | 4   | 5    | 10   |
| I             | 3 | 6   | 9    | 20   |
| I             | 4 | 4   | 5    | 56   |
|               | 5 |     |      | r    |

Pasul 1. Am pus condițiile de validare astfel:

a. pentru celula K2 tipul este Decimal, operatorul este Less than, iar la maximum am pus valoarea 20;

b. pentru celula L2 tipul este Custom și formula este =(L2>K2);

c. pentru celula M2 tipul este Custom și condiția este = (M2>(L2+K2).

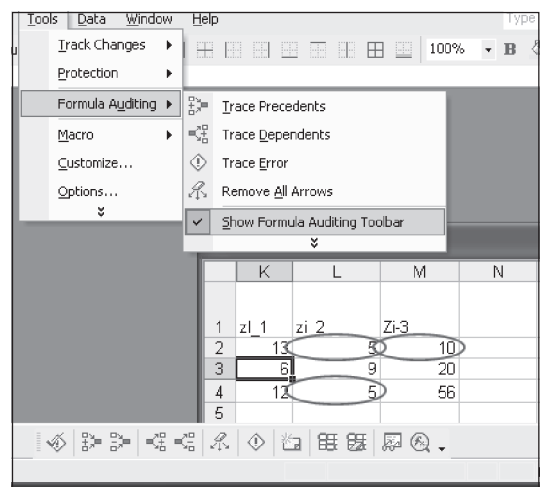

**Fig. 2.16.** Marcarea celulelor invalide prin Circle Invalid Data de pe Formula Auditing Toolbar

**Pasul 2.** Am copiat celulele K2, L2 şi M2 pe coloanele lor.

**Pasul 3.** Am introdus valori și am verificat validarea. În acest moment, datele sunt corecte.

**Pasul 4.** Modificăm valoarea K3=12 și K4=16. Dorim să știm dacă validările mai sunt corecte!

Pasul 5. Deschidem Tools→Formula Auditing→Show Formula Auditing Toolbar şi activăm butonul Circle invalid Data Observăm că datele incorecte sunt încercuite cu roşu!

#### Sarcini

**1.** Adăugați la lista participanților din registrul Balcaniada coloana "bursă", în format Currency fără zecimale, cu valoarea monetară \$, care să primească doar valori pozitive.

**2.** Adăugați o coloană "taxe\_si\_cheltuieli" cu același format, dar care să primească – de regulă – o valoare mai mică decât 1/2 din valoarea bursei.

**3.** Introduceți 5 valori și verificați funcționarea validărilor.

**4.** Modificați acum pe coloana "burse" valoarea astfel încât, uneori, să nu se mai respecte condiția din coloana "Taxe\_si\_cheltuieli"

5. Marcați cu roșu celulele cu valori eronate!

## 2.3.5 Atenționarea operatorului prin mesaje de întâmpinare

De multe ori operatorul nu știe ce valori sunt considerate corecte sau ce trebuie să introducă într-o celulă. De aceea sunt utile mesajele care se afişează înaintea selectării unei celule.

De exemplu, dorim ca numele elevului să fie scris cu majuscule și informăm despre acest lucru pe operator.

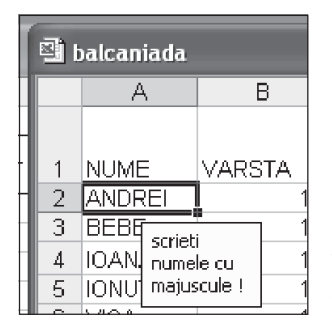

Fig. 2.17. Mesajul de întâmpinare se compune tot prin fereastra de validare deschisă prin Data→Validation în pagina Input Message. Aveți grijă ca să fie activ comutatorul Show input.

## 2.4. Vizualizarea și editarea datelor din liste prin formulare Excel

Atunci când listele pe care le construim în Excel sunt foarte mari, cu multe coloane și multe linii, operatorul care dorește să adauge un nou articol nu mai vede nici denumirea câmpurilor (antetul este pe prima linie!) nici toate coloanele. O modalitate de a aduce în zona vizibilă datele îndepărtate este tehnica Split. O altă modalitate este folosirea formularului Excel.

Formularul asociat listei se deschide prin meniul **Data→Form**.

Un formular(form) prezintă doar un singur articol, având pentru fiecare câmp denumirea și valoarea sa care poate fi vizualizată<sup>2</sup> și/sau editată. Dacă numărul de câmpuri este

<sup>&</sup>lt;sup>2</sup> Depinde de protecția aplicată la nivel de celulă, foaie, registru. vezi "Protecția datelor".

prea mare pentru a putea fi incluse în ferestra formularului, putem să ne deplasăm cu bara de deplasare verticală.

Putem să vedem datele prin deplasare către începutul listei (butonul **Find Prev**) sau către sfârșit (butonul **Find Next**).

Putem adăuga noi linii (butonul **New**) sau putem să ștergem linia curentă (butonul **Delete**).

#### Sarcini de laborator

1. Deschideți un formular pentru baza de date "ghizi" și adăugați încă 4 noi articole.

2. Verificați dacă validările funcționează și la nivelul formularului

- 3. Poziționați-vă pe articolul 2 și ștergeți-l.
- 4. Restaurați datele. Se poate anula operația de ștergere prin formular a unui articol?
- 5. Poziționați-vă pe primul articol și modificați numele ghidului.
- 6. Deplasați-vă la articolul cu numărul 3.

**7.** Apăsați butonul Restore și revedeți articolul 1. S-a păstrat corecția voastră? Sau s-a anulat?

#### 8. Problemă

La firma Imobexpert, care se ocupă cu tranzacții imobiliare, se înregistrează ofertele de vânzare și cererile de cumpărare a apartamentelor, caselor, terenurilor. Pentru fiecare client se înregistrează și datele personale (nume, telefon, e-mail) pentru a putea fi contactat în cazul în care au fost găsite soluții pentru cererea sa. Proiectați bazele de date imaginând cererile de informații. Ce informații ar solicita un client? Dar un șef? Poate o listă cu ofertele/cererile dintr-o zonă, ordonate după preț, poate o listă a apartamentelor cu *x* număr de camere și cu prețul cel mai mic. Poate o listă a apartamentelor pe zone sau după prețuri, separat vânzările și separat cererile de cumpărare? O situație statistică a numărului de apartamente deja vândute și comisionul aferent pe luni/ani. O situație a cererilor comparativ cu ofertele de terenuri etc.

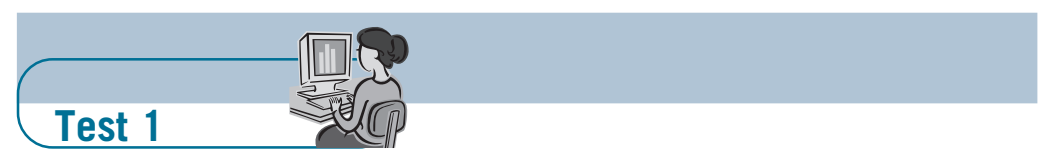

Se va verifica nivelul cunoștințelor și al deprinderilor de operare cu tipuri de date diferite, introducerea și validarea lor.

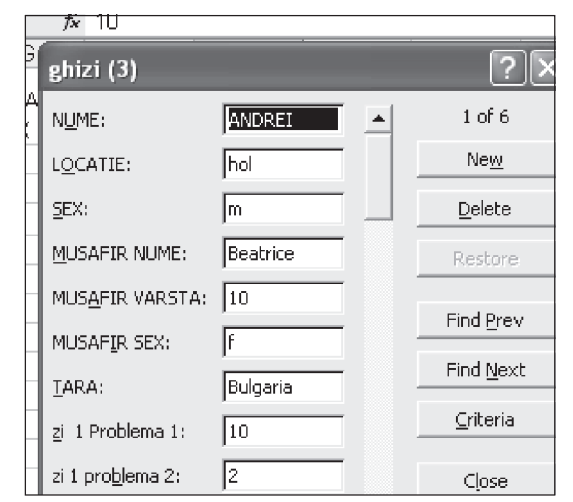

**Fig. 2.18.** Formularul asociat listei penrtu vizualizarea și editarea datelor